# 如何配置CMS大厅中显示的会议标题

### 目录

<u>简介</u> <u>先决条件</u> <u>要求</u> 使用的组件 配置 验证 故障排除

### 简介

本文档介绍配置会议名称以在思科会议服务器(CMS)的会议大厅中显示的所需步骤。

### 先决条件

#### 要求

Cisco 建议您了解以下主题:

- CMS常规配置
- CMS应用程序编程接口(API)

#### 使用的组件

本文档中的信息基于 CMS 版本 3.2.

本文档中的信息都是基于特定实验室环境中的设备编写的。本文档中使用的所有设备最初均采用原 始(默认)配置。如果您的网络处于活动状态,请确保您了解所有命令的潜在影响。

### 配置

步骤1.通过API创建新的CallLegProfile。

- 1. 通过Webadmin和Navigate访问CMS**到Configuration/api/v1/callLegProfiles**。
- 2. 创建新CallLegProfile并修改下一个参数,如图所示:

#### 名称: TECHZONE

meetingTitlePosition:中

**注意:meetingTitlePosition**具有可配置的下一个选项:上、下和中。

« return to object list

#### /api/v1/callLegProfiles/127874d9-ee5a-4679-8173-97b80bd06754

#### Related objects: /api/v1/callLegProfiles

/api/v1/callLegProfiles/127874d9-ee5a-4679-8173-97b80bd06754/usage

Table view XN

XML view

| Obje                                    | ect configuration      |          |           |
|-----------------------------------------|------------------------|----------|-----------|
|                                         | name                   | TECHZONE |           |
|                                         | meetingTitlePosition   | middle   |           |
|                                         |                        |          |           |
| allowAllPresentationContributionAllowed | <pre>unset&gt; ~</pre> |          |           |
| changeJoinAudioMuteOverrideAllowed      | <pre>unset&gt; v</pre> |          |           |
| recordingControlAllowed                 | <pre>unset&gt; v</pre> |          |           |
| streamingControlAllowed                 | <pre>unset&gt; </pre>  |          |           |
| name                                    |                        |          | - present |
| maxCallDurationTime                     |                        |          |           |
| qualityMain                             | <pre>unset&gt; </pre>  | 2        |           |
| qualityPresentation                     | <pre>unset&gt; </pre>  |          |           |
| participantCounter                      | <pre>unset&gt; ~</pre> |          |           |
| layoutTemplate                          |                        | Choose   |           |
| controlRemoteCameraAllowed              | <pre>unset&gt; </pre>  |          |           |
| audioGainMode                           | <pre>unset&gt; ~</pre> |          |           |
| meetingTitlePosition                    | 🗌 middle 🗸 - 🛛         | present  |           |
| chatContributionAllowed                 | <pre>unset&gt; v</pre> |          |           |
|                                         | Modify                 |          |           |

步骤2.将CallLegProfile分配给空间。

1. 打开Webadmin并导航**至Configuration/api/v1/coSpaces**。

2. 选择分配在步骤1中创**建的**CallLegProfile所需的空间。

CallLegProfile:127874d9-ee5a-4679-8173-97b80bd06754

#### « return to object list

#### /api/v1/coSpaces/7acfa0e8-1613-47bc-a274-4e2c7024dbbf

Related objects: /api/v1/coSpaces

/api/v1/coSpaces/7acfa0e8-1613-47bc-a274-4e2c7024dbbf/accessMethods /api/v1/coSpaces/7acfa0e8-1613-47bc-a274-4e2c7024dbbf/coSpaceUsers /api/v1/coSpaces/7acfa0e8-1613-47bc-a274-4e2c7024dbbf/diagnostics /api/v1/coSpaces/7acfa0e8-1613-47bc-a274-4e2c7024dbbf/meetingEntryDetail /api/v1/coSpaces/7acfa0e8-1613-47bc-a274-4e2c7024dbbf/meetingEntryDetail /api/v1/coSpaces/7acfa0e8-1613-47bc-a274-4e2c7024dbbf/meetingEntryDetail

Table view XML view

| Object configuration |                                      |  |
|----------------------|--------------------------------------|--|
| name                 | Oscar                                |  |
| autoGenerated        | true                                 |  |
| uri                  | oscar                                |  |
| callId               | 54321                                |  |
| callLegProfile       | 127874d9-ee5a-4679-8173-97b80bd06754 |  |
| callProfile          | 27340a55-78cc-4179-a47d-b346cf7f7340 |  |
| nonMemberAccess      | true                                 |  |
| ownerId              | d5eae8c8-37bf-4e21-820d-14e471609b5c |  |
| ownerJid             | Oscar@moismart.local                 |  |
| secret               | Xoblx3vFjBX51vD6v0QIxw               |  |
| numAccessMethods     | 1                                    |  |
|                      |                                      |  |

#### /api/v1/coSpaces/7acfa0e8-1613-47bc-a274-4e2c7024dbbf

| userProvisionedCoSpace |                                      | GUID (non | e available)              |
|------------------------|--------------------------------------|-----------|---------------------------|
| name                   | Oscar                                |           | - present                 |
| uri                    | oscar                                |           | (URI user part) - present |
| secondaryUri           |                                      |           | (URI user part)           |
| callId                 | 54321                                |           | - present                 |
| cdrTag                 |                                      |           | ]                         |
| passcode               |                                      |           | ]                         |
| defaultLayout          | <unset> ~</unset>                    |           |                           |
| tenant                 |                                      | Choose    |                           |
| callLegProfile         | 127874d9-ee5a-4679-8173-97b80bd06754 | Choose    | - present                 |
| callProfile            | 27340a55-78cc-4179-a47d-b346cf7f7340 | Choose    | - present                 |

### 验证

步骤1.检验配置是否成功应用......

1. 开始呼叫分配了CallLegProfile的空间,您必须看到大厅中显示的会议标题,如图所示:

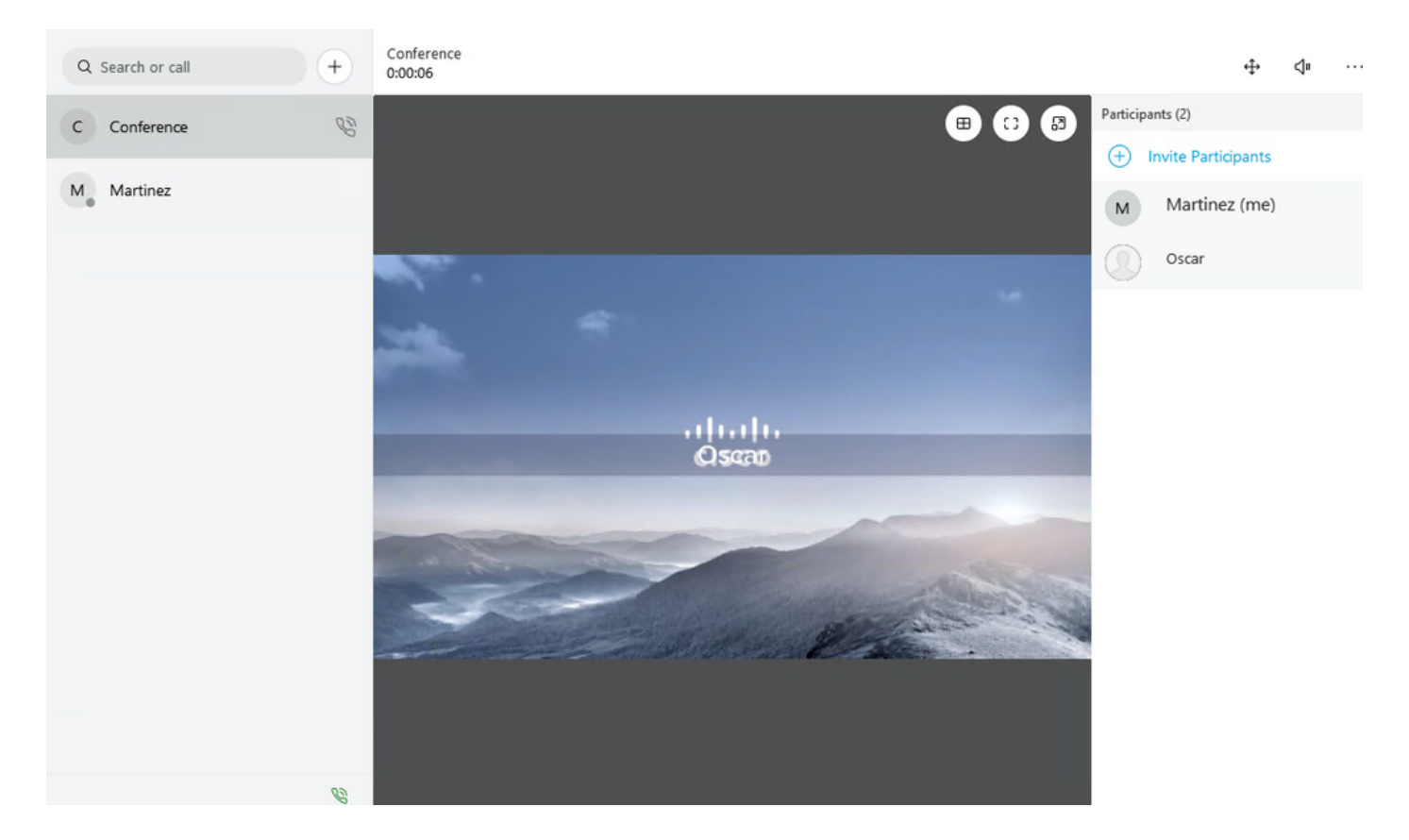

配置了"**顶部"**选项的meetingTitleDisplayed参数显示在下一个图像中:

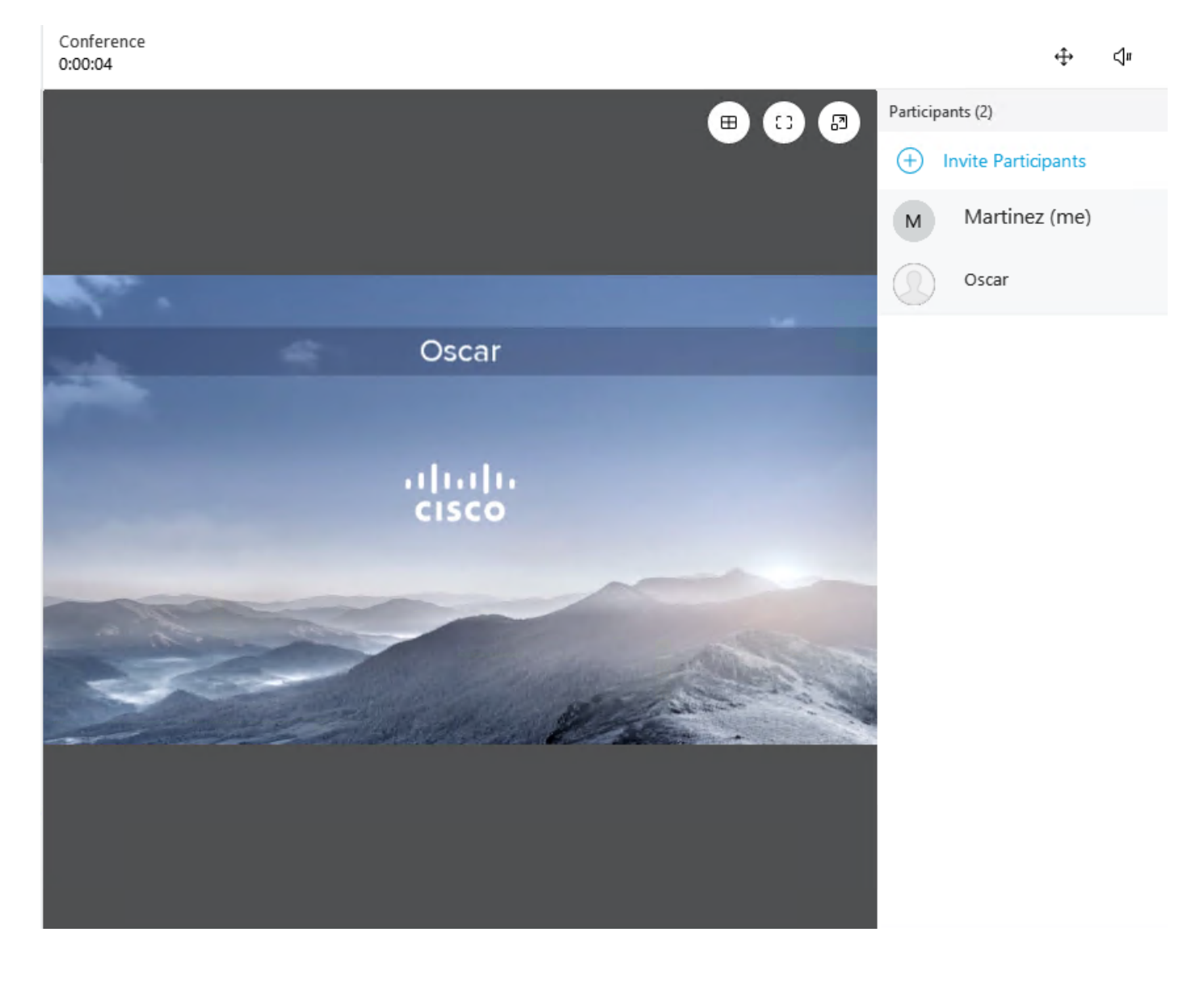

## 故障排除

目前没有针对此配置的故障排除信息。